## Install STM32CubeIDE development environment

- Go to <u>https://www.st.com/content/st\_com/en/stm32cubeide.html</u> You will need to register and then login (it's free). I suggest you do that first before clicking on the above link.
- 2. Download the appropriate version of software for your operating system and install it.

## Windows

- If Windows puts up a dialog box to protect your pc, click 'More Info', 'Run'
- Could use default Eclipse workspace

## Mac

- Click on Install This First. This may set up the low level drivers for our development board. It is OK to bypass any permissions problems. After it runs,
- Drag the app to the app folder

Original version Prof. Rick Weil Edited by Prof. Larry Kiser